# Using *Zoom* for Teaching Part Two

#### EFNEP and CFHL, UC Staff

April 22, 2020

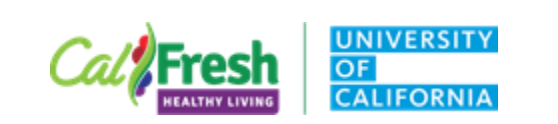

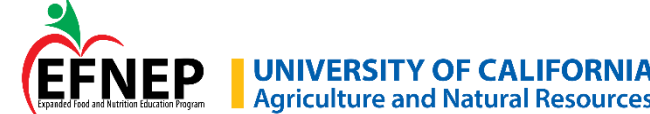

## **Zoom Meeting Agreements**

Please keep your microphone or phone muted when the host or another participant is speaking

Phones: \*6 to mute and un-mute

Please use 'raise your hand' icon if you would like to speak

- Please share your webcam video if you are comfortable doing so Host may ask for 'video off' if internet connection is unstable
- Co-hosts are monitoring chat
- Will pause periodically for questions
- Please use annotation tools only when instructed by the host

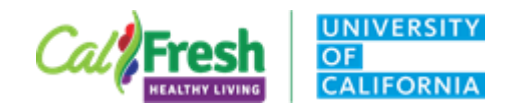

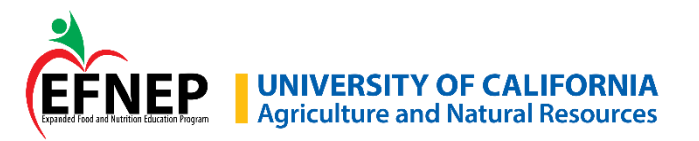

#### **In-Meeting - Breakout Rooms**

Enable in meeting settings

Host can pre-assign participants to breakout rooms when scheduling

Participants who join from web browser can't enter breakout room

Breakout rooms do not record in the meeting recording

Participants can start a local recording of their own breakout room

Note: may need to re-mute participants after breakouts

Managing breakout rooms <u>https://support.zoom.us/hc/en-us/articles/206476313</u>

YouTube Video https://www.youtube.com/watch?time\_continue=36&v=j\_07rDILNCM&featur e=emb\_logo

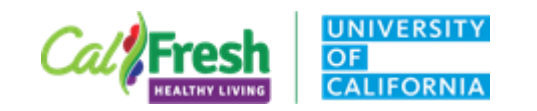

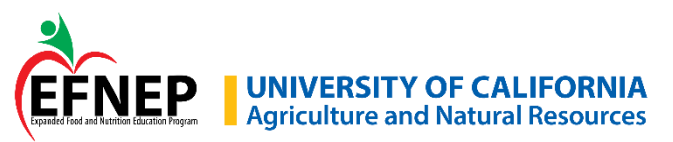

## **In-Meeting – File Transfer**

- Share a document file with participants
- Enable in meeting settings
- In-meeting: Click Chat, then click File
- Select file  $\rightarrow$  Open
- Participant can choose to download

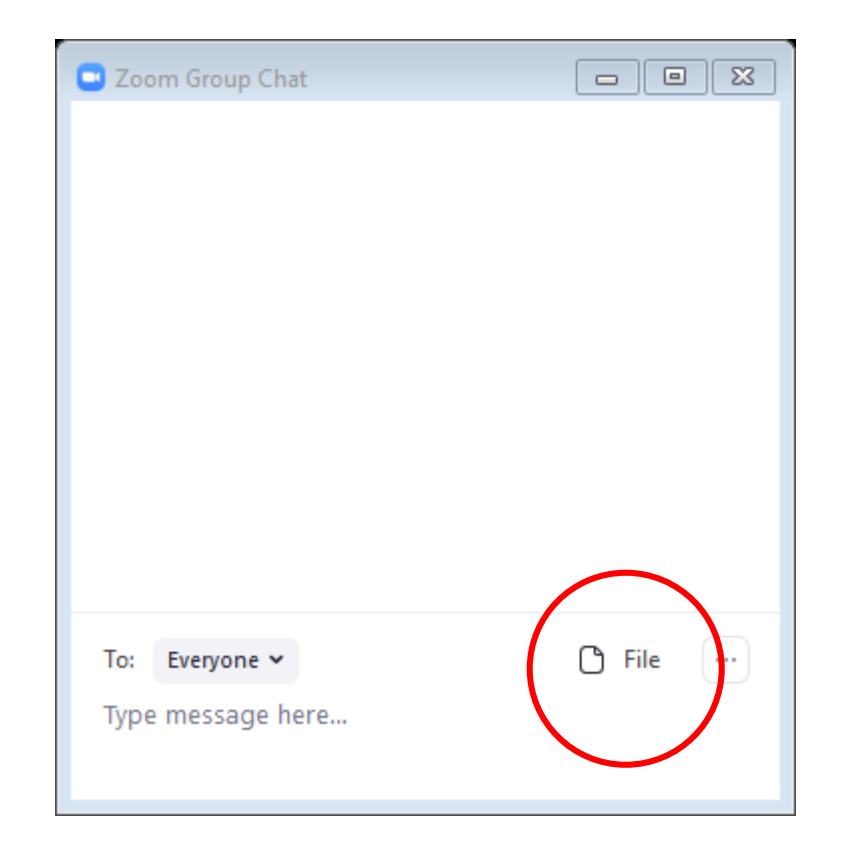

https://support.zoom.us/hc/en-us/articles/209605493-In-meeting-filetransfer

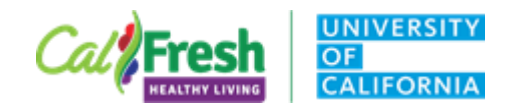

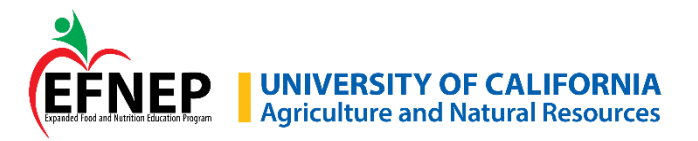

#### In-Meeting – Live Closed Captions

Closed captions will not be required in LIVE Zoom meetings

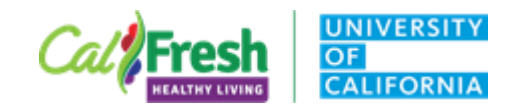

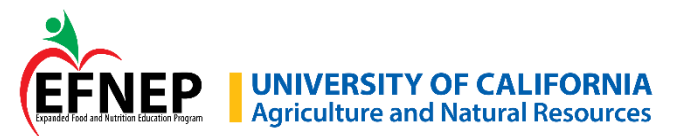

#### **Recordings - Closed Captions**

Include audio transcript with cloud recording

Audio transcript can be displayed as caption - edits needed!

Best practices for captioning

Script what you want to say – please practice delivery to avoid sounding 'canned'

Keep text as concise as possible

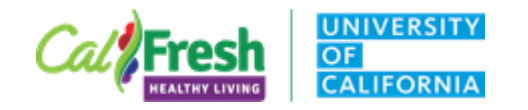

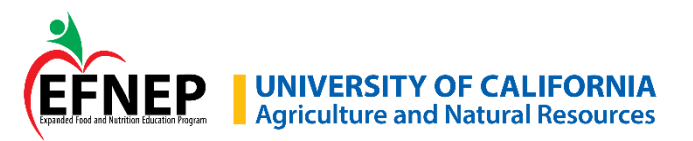

## Let's Explore!

Settings – Web Portal

Settings – Desktop Client

Scheduling a Meeting

**Registration set-up** 

Setting up a poll

In-meeting options

Accessing and sharing Recordings Meeting Reports

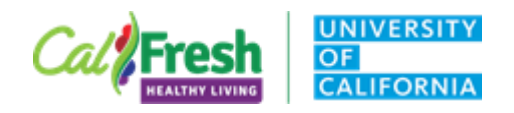

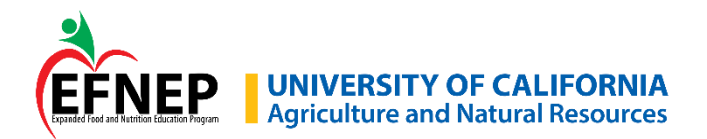

#### **Zoom Desktop Client Settings**

Desktop Client Settings to consider:

- General can choose to use two monitors
- Video can choose 'Always show video preview dialog' allows you to choose on log-in whether to display webcam video
- Audio can choose 'Automatically join audio by computer' In-meeting: click 'leave computer audio' if you switch to phone
- Share screen can choose 'side-by-side mode'
  - Screen share controls at top won't block video thumbnails
- Recording 'Record video during screen sharing'
- Virtual Background can add backgrounds

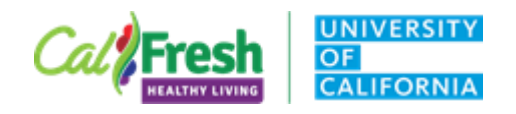

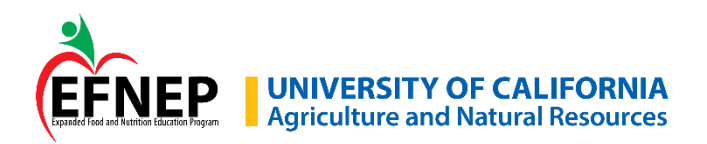

Host-only functions: Assign co-host(s) Enable breakout rooms Disable annotation tools End meeting

#### **Co-host functions**

Mute individual (or all) participants Disable chat, video, screen share Can access Security features

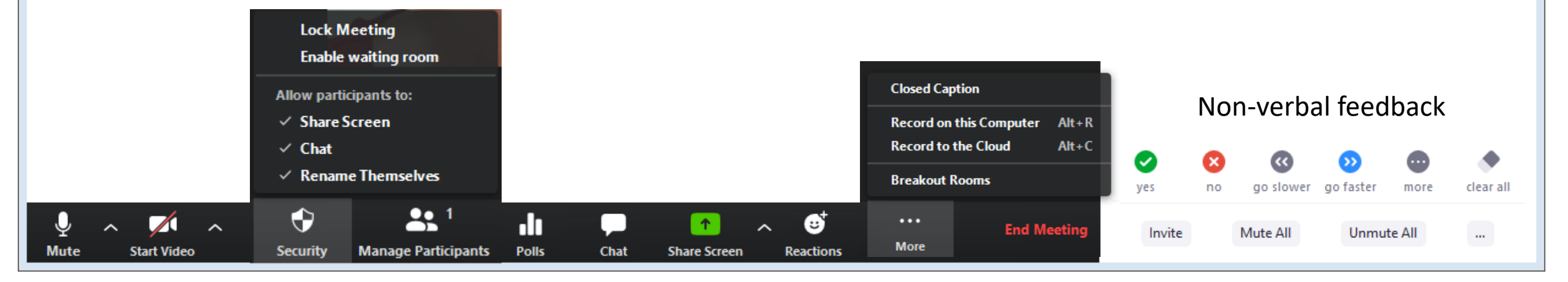

Participants (1)

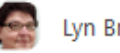

Lyn Brock (Host, me)

₽ 🗖

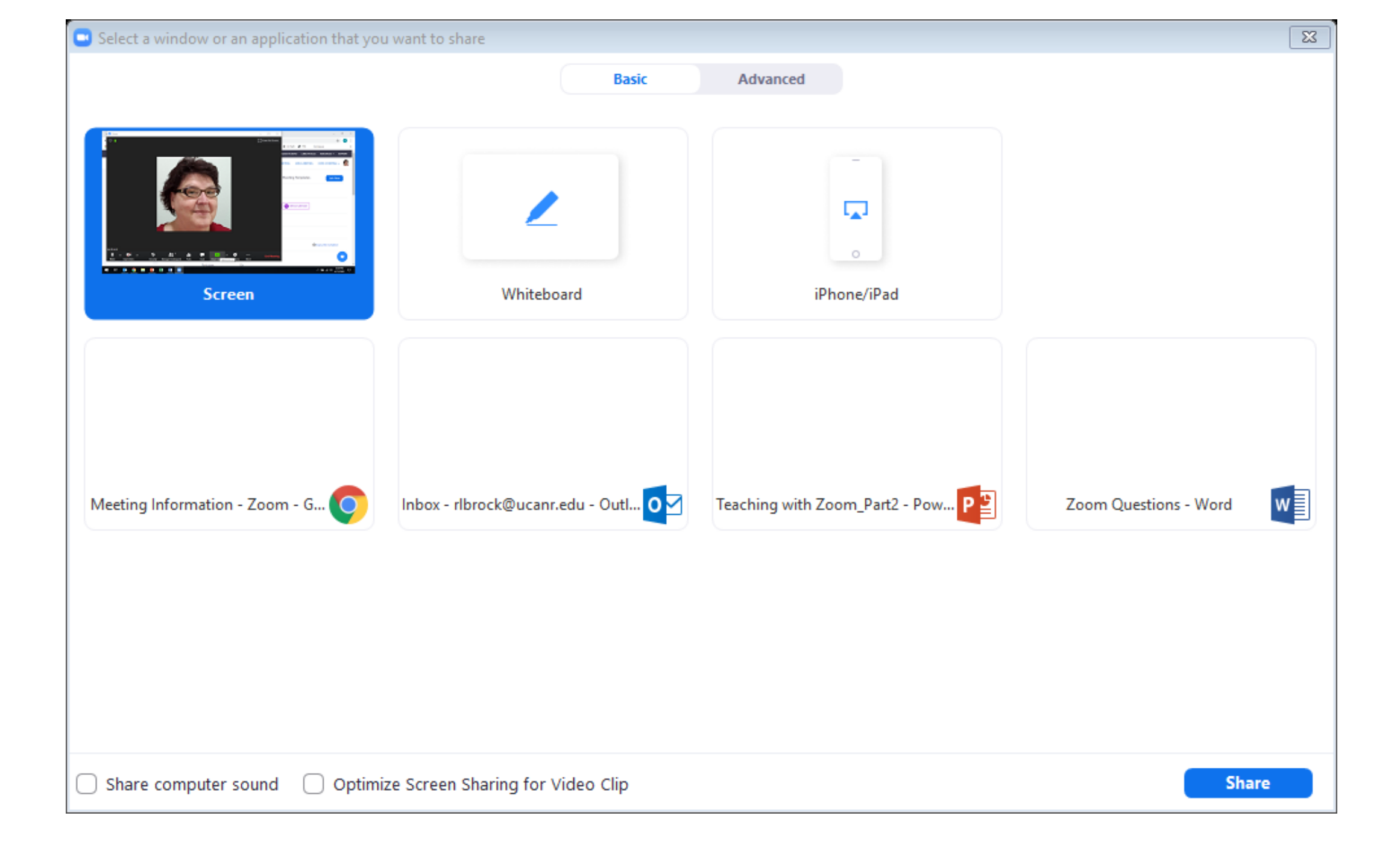

#### **New Share**: Switch to different share

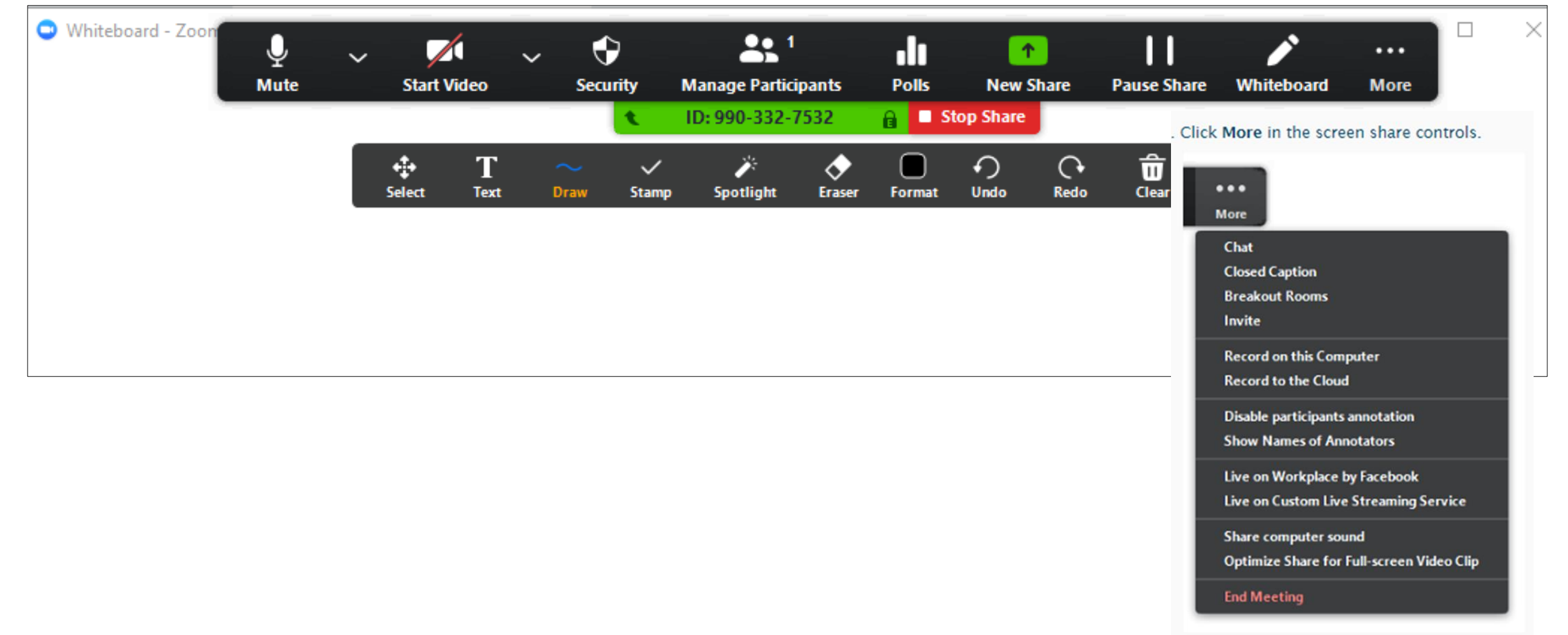

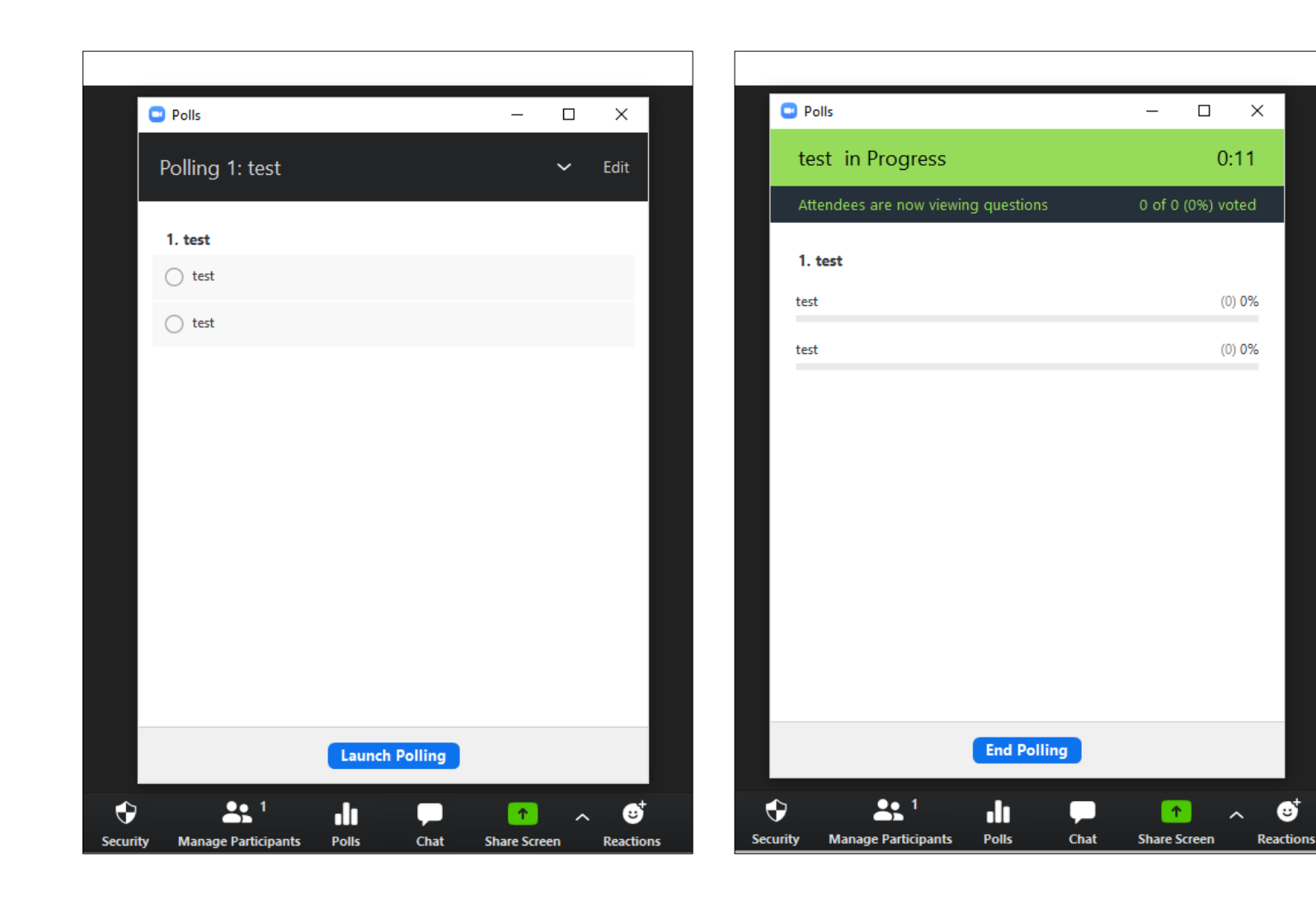

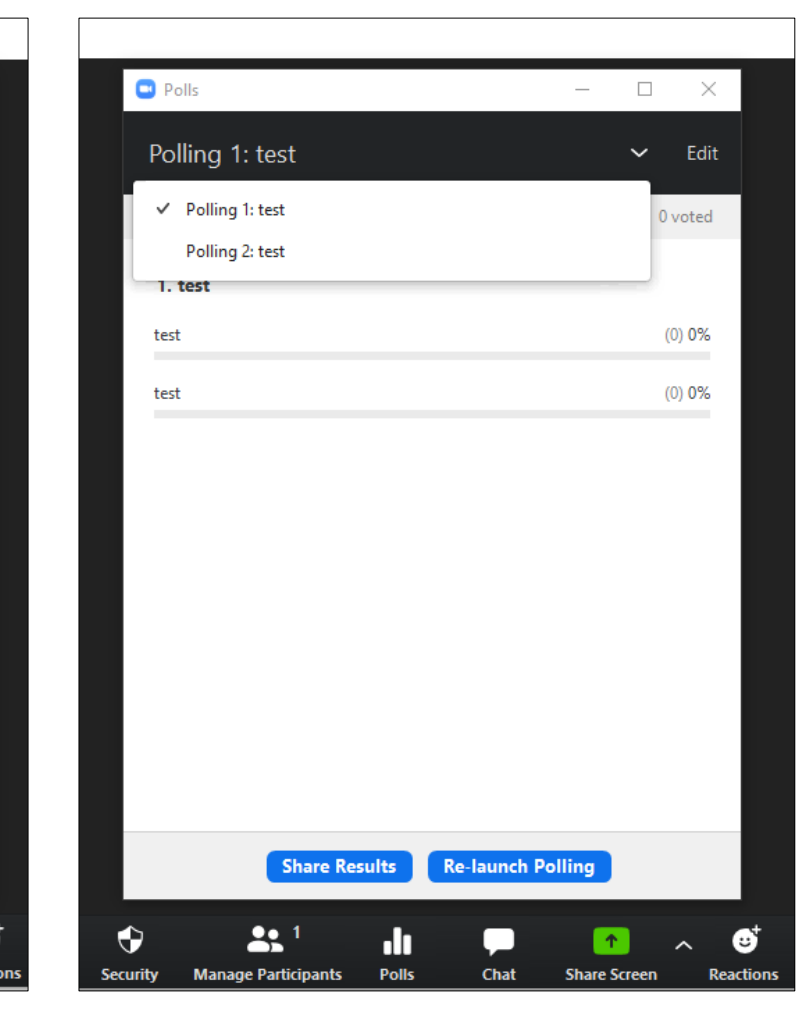

|                                                                                                    |                                         |                               |             |           | roncy officad | 90 |
|----------------------------------------------------------------------------------------------------|-----------------------------------------|-------------------------------|-------------|-----------|---------------|----|
| Delete                                                                                                    | Respond                                 | Quick Steps                   | E.          | Move      | Tags          | G  |
| Mon                                                                                                    | 4/20/2020 6:15 PM                       |                               |             |           |               |    |
| Zoo                                                                                                    | m <no-reply@zoom.us></no-reply@zoom.us> |                               |             |           |               |    |
| Cloud                                                                                                    | l Recording -                           | now available                 |             |           |               |    |
| To Rebecca Lyn Brock                                                                                                    |                                         |                               |             |           |               |    |
| 🕦 Click here to download pictures. To help protect your privacy, Outlook prevented automatic download of some pictures in this message. |                                         |                               |             |           |               |    |
|                                                                                                    |                                         |                               |             |           |               |    |
|                                                                                                    |                                         |                               |             |           |               |    |
| Hi Lyn Brock,                                                                                                    |                                         |                               |             |           |               |    |
| Your cloud recording is now available                                                                                                   |                                         |                               |             |           |               |    |
| Four cloud recording is now available.                                                                                                  |                                         |                               |             |           |               |    |
| Topic:                                                                                                    |                                         |                               |             |           |               |    |
| Date: Apr 20, 2020 01:56 PM Pacific Time (US and Canada)                                                                                |                                         |                               |             |           |               |    |
|                                                                                                    |                                         |                               |             |           |               |    |
| For host only, click here to view your recording (Viewers cannot access this page):                                                     |                                         |                               |             |           |               |    |
| nups://ucam.z                                                                                                    | 200m.us/recording/detail/meeting        | Id=3BGcOPqfiSaOOIILowEOIVw%31 | <b>J</b> 70 | <u>uc</u> |               |    |
| Share recording                                                                                                    | ng with viewers:                        |                               |             |           |               |    |
| https://ucanr.zoom.us/rec/share/uOZaJIzI72NJS6vq7EX7XbEMOaXbaaa8hCZNrKEFyEgpqIizb86m0qZDV0CHGhKm                                        |                                         |                               |             |           |               |    |
|                                                                                                    |                                         |                               |             |           |               |    |
|                                                                                                    |                                         |                               |             |           |               |    |
| Thank you for                                                                                                    | r choosing Zoom.                        |                               |             |           |               |    |
| -The Loom 10                                                                                                    | eam                                     |                               |             |           |               |    |
|                                                                                                    |                                         |                               |             |           |               |    |

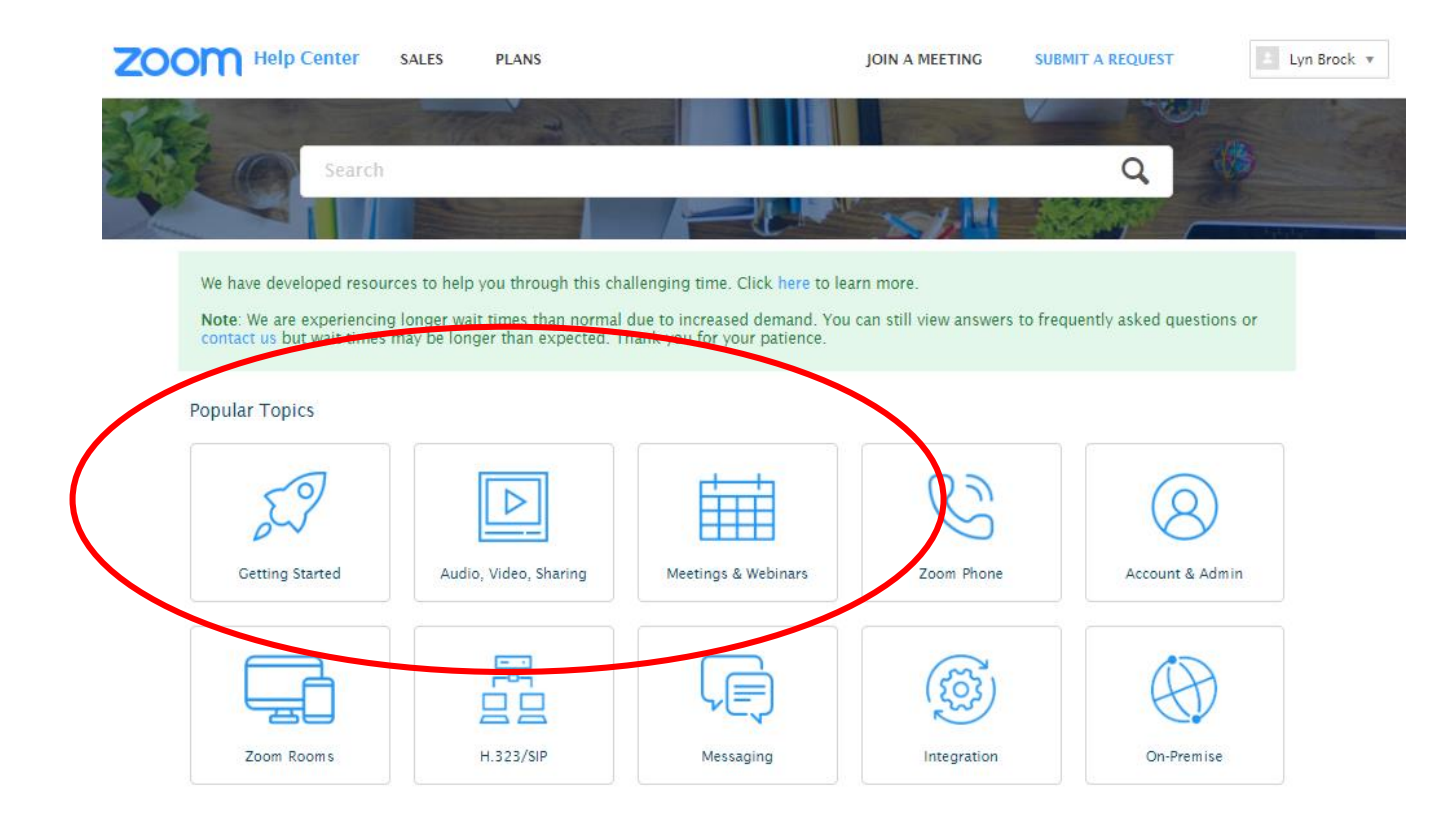

#### Zoom Help Center

https://support.zoom.us/hc/en-us?flash\_digest=2a63d31c21333354543c3d7dc72a1f9ae7c48532

#### How to Zoom - YouTube Channel

https://www.youtube.com/playlist?list=PLKpRxBfeD1kEM\_I1IId3N\_XI77fKDzSXe

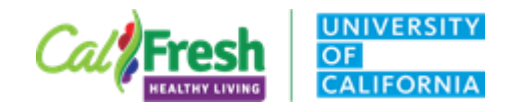

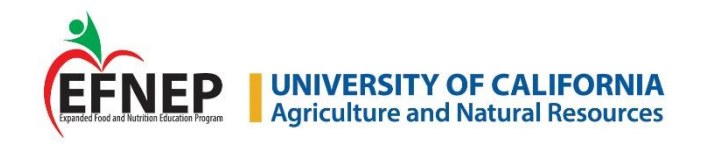

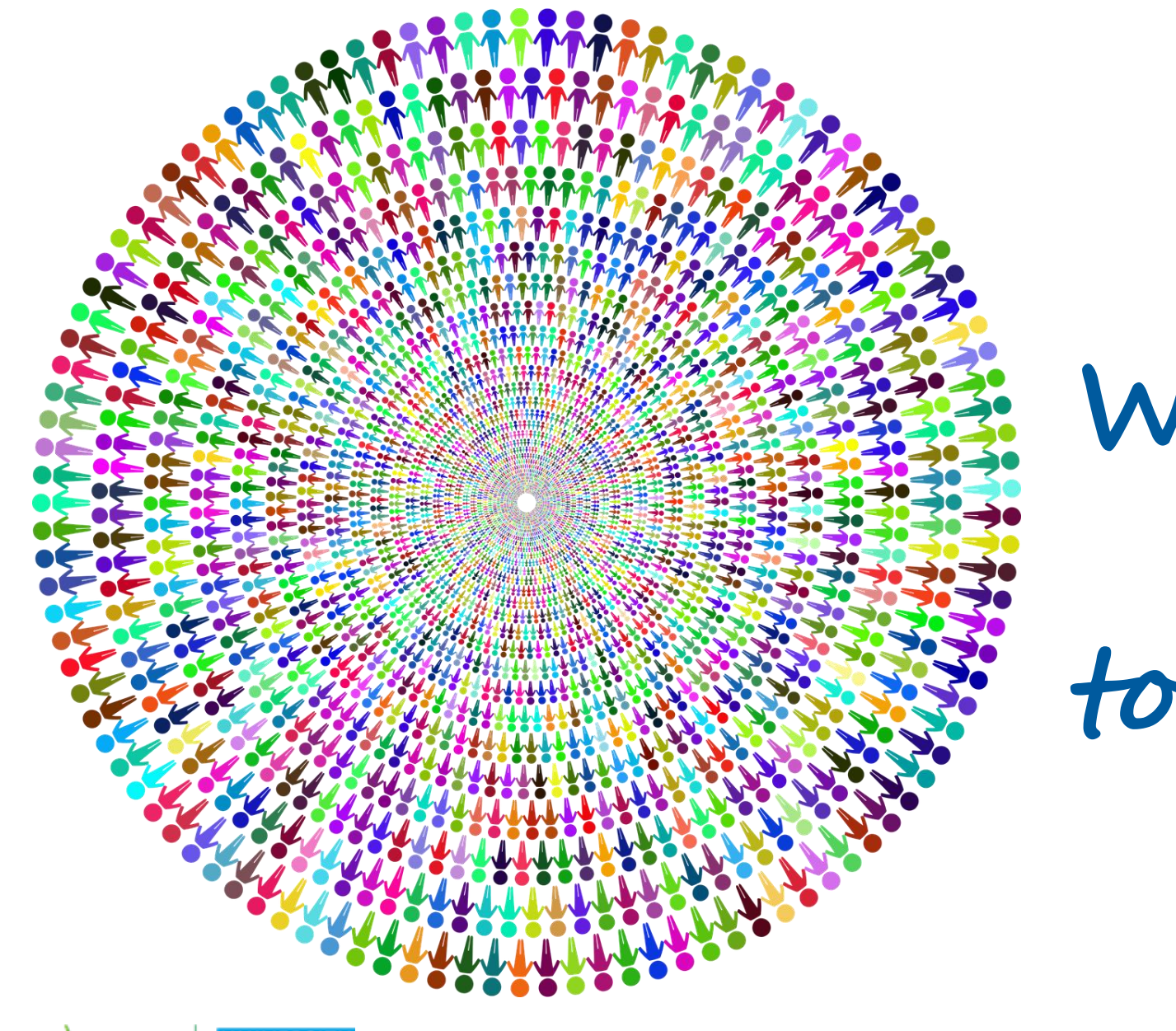

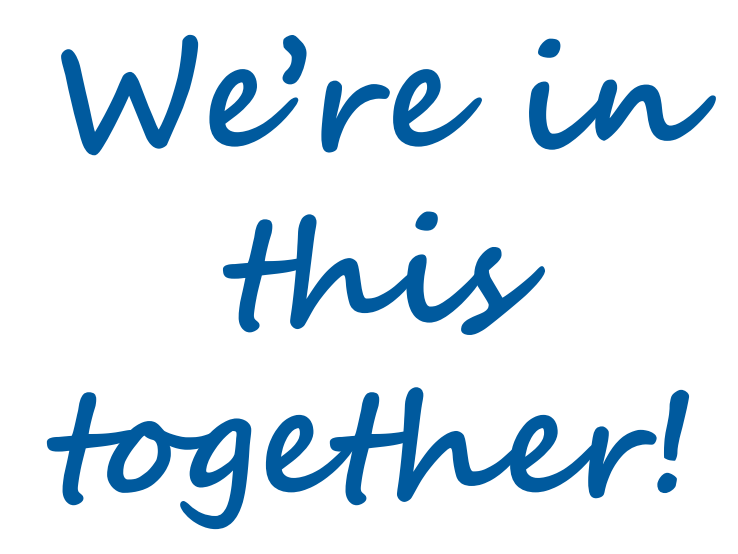

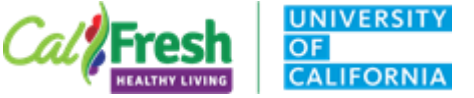

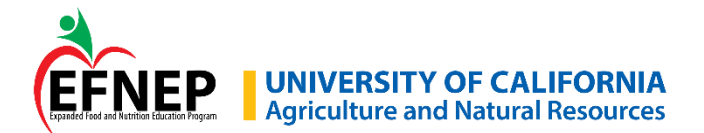